## SUPPORT: 1-800-381-0600

# FABRIC PICTURE FRAMING SOFTWARE UPDATE NEWS

### FABRIC PRICING THROUGH LIFESAVER

LifeSaver can now do the work of calculating fabric prices for you - making your Framing Order Screen even more versatile. Whether you are planning to purchase fabric from a framing fabric vendor and wrap the mat yourself, order a pre-wrapped mat, a wrapped liner moulding, or a liner moulding custom wrapped without seams, LifeSaver will help you document and price your job correctly. Fabric is traditionally priced with an awareness of bolt width and grain, and a 2-inch wrap allowance is typically recommended. LifeSaver will automatically let you know if you try to price a job that will not fit on the bolt width, either due to the 2-inch allowance or the grain of the fabric selected.

### Fabric Covered Liners

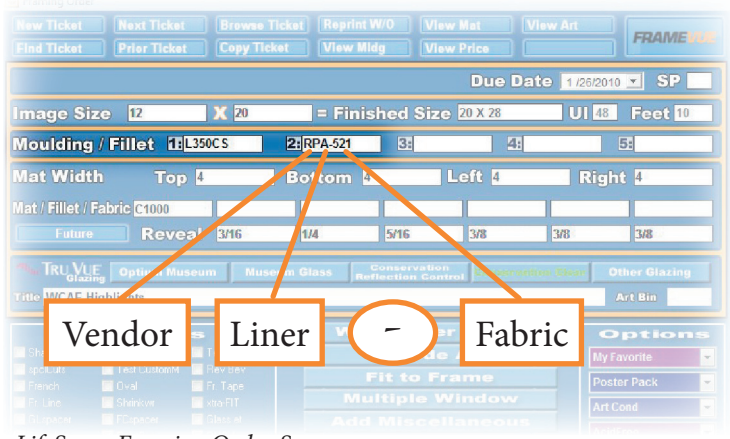

 List mouldings in LifeSaver as usual, in order from outermost to innermost.
Enter the liner and fabric information into the same moulding field without spaces:

- Vendor prefix (E.g. RP)
- Liner profile (E.g. A)
- (dash)
- Fabric item number (E.g. 521)

LifeSaver Framing Order Screen

### FABRIC COVERED LINERS - CONTINUOUS/SEAMLESS

 Enter the liner and fabric information as described in the previous section
Click the gray numbered square just to the left of the moulding a few times to cycle to the letter "O" (The letters are, for instance, L/C/J/O, meaning Length/Chop/Join/Other.)

The "O" for "Other" represents either Continuous Covered or No Seams.

Note: This is the same treatment with different names, depending on which vendor is chosen.

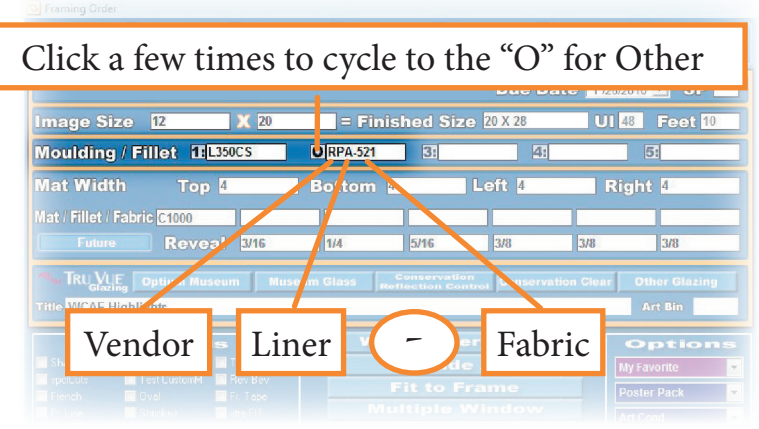

LifeSaver Framing Order Screen

### SUPPORT: 1-800-381-0600

# SUPPORT: 1-800-381-0600

### FABRIC COVERED MATS - VENDOR WRAPPED

Enter the Vendor-wrapped <u>Mat</u> item number on the Mat/Fillet/Fabric line.

(E.g. R307-M4 represents Raphaels Fabric #307 covering a Mat of 4-ply thickness.)

*Note: Raphael's items will be listed in the <u>Mats</u> Database (Mats button from the Main Menu Screen) in this format as of updates made 3/22/2010 and later. The Fabric Options window will not appear.* 

### FABRIC COVERED MATS - FRAMER WRAPPED

- 1. Enter the <u>Fabric</u> item number on the Mat/Fillet/Fabric line.
- 2. Tab or click to the next field to cause the Fabric Options window to appear
- 3. Click to place a checkmark in the checkbox next to the appropriate option:
  - "Use a mounting board"
    - Allows user to select desired mounting material
  - LifeSaver prices accordingly based on size, or "Use other misc material"
    - Allows user to utilize fallouts or other on-hand materials
    - Enter the price in the blank provided

4. Click **Continue** to proceed, noting pricing updates in the Fabric (and Mounting) field(s) in the Totals area

LifeSaver rounds up to the nearest 1/4, 1/3, or 1/2 yard Note: These items will be listed in the <u>Fabrics</u> Database. (Select the File menu, then Fabrics from the Main Menu Screen)

Grain info also appears in the Fabric Database

Fabrics are measured and priced

by the yard

### Fabric Covered Mats - Using a Specific Substrate Mat

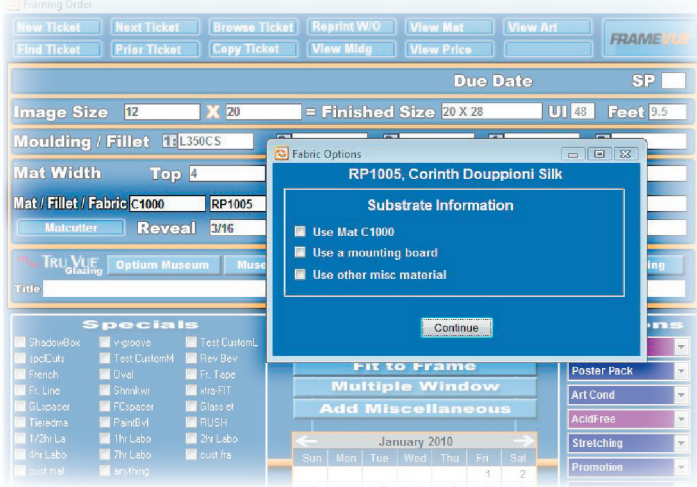

LifeSaver Framing Order Screen

- 1. Enter the specific substrate Mat item number in the Mat/Fillet/Fabric line
- 2. In the very next field on the Mat/Fillet/Fabric line, enter the desired Fabric
- 3. The Fabric Options window will appear

LifeSaver Framing Order Screen

4. Choose the option that indicates the mat number that you entered in the previous field

*Note: The substrate mat will be priced as a regular mat in this case.* 

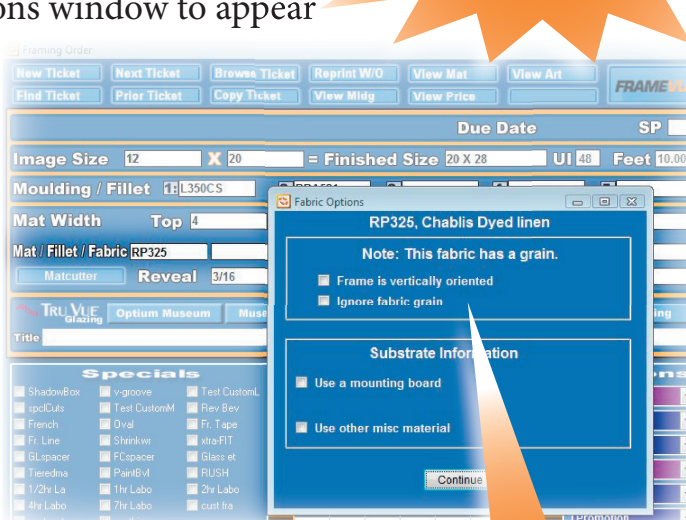